## 学校メール配信システムの登録方法(学校関係者様用)

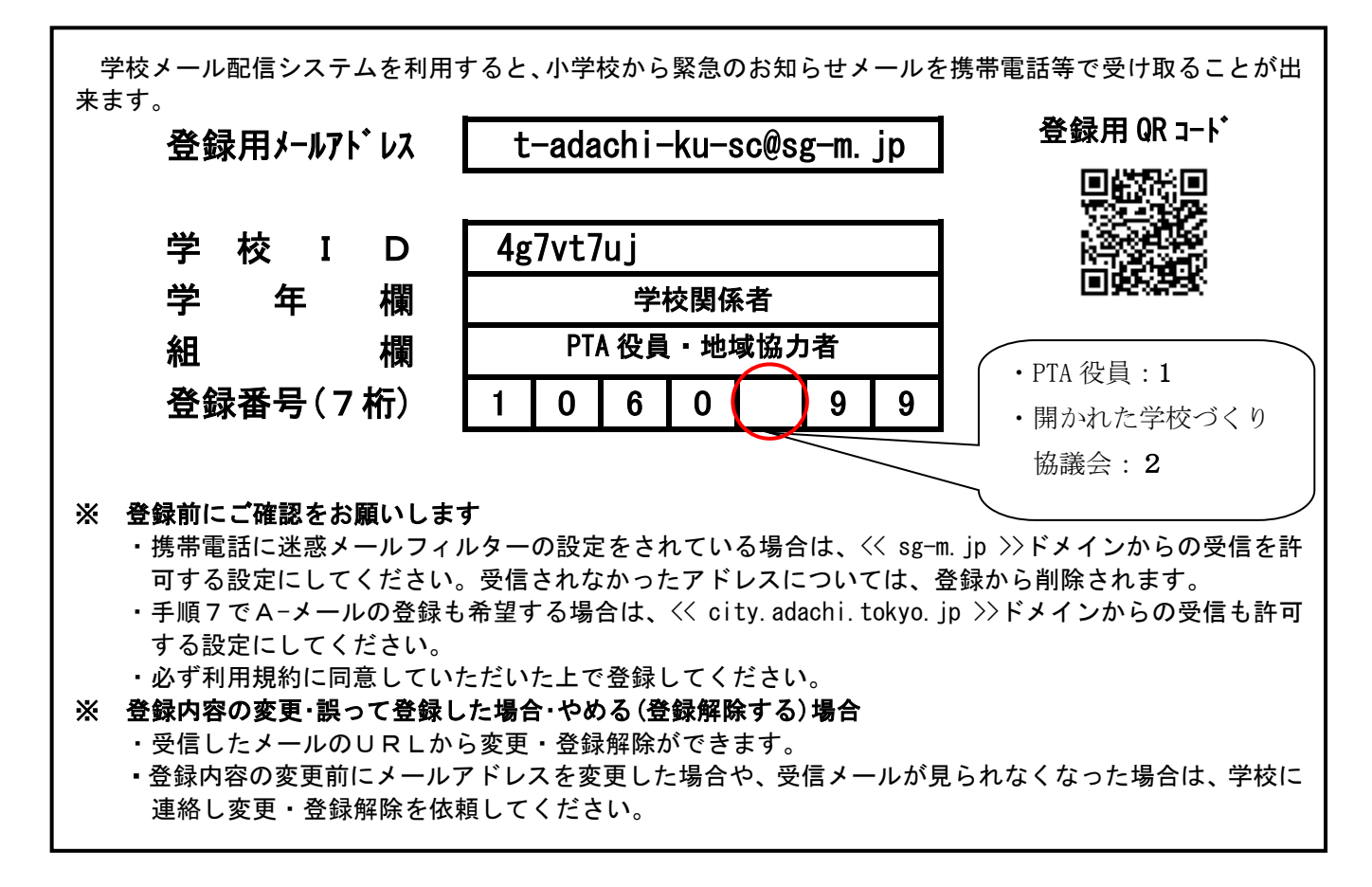

## 令和元年度の新規登録方法

昨年度、登録している方も、新規登録となりますので、手順1から進んでください。

| 手順1 メール配信に同意する           | 手順4 組選択                     |
|--------------------------|-----------------------------|
| 上記QRコードか「登録用メールアドレス」を入力  | 上記「組欄」でグループを - 選択してください - マ |
| し空メールを送り、暫くすると返信が来ます。その返 | 選択してください。                   |
| 信メールのURLをクリックすると、登録画面が表示 | 次の画面に進む                     |
| されます。                    |                             |
| 国利用規約支確認する               | ● 于順5 金録番号人刀                |
| メール配信に同意する               |                             |
|                          | 字7桁)」を入力してくた                |
|                          | さい。 次の画面に進む                 |
| 「メール能信に同意する」をグリックしてくたさい。 |                             |
|                          | 千順 c 】 由 由 应 速 詞 画 西        |
|                          |                             |
|                          | これまでの人力内容を確認し、手順3~5の内容      |
| 次の画面に進む                  | に誤りかめれは「修止する」をクリックしてくたさ     |
| チェックである。                 | い。 同じ学校にお子さんがいろ提会け「登録番号を追   |
|                          | 加する」他の学校にお子さんがいる場合は「他の      |
| 上記「字午欄」でクルーノ ▲ ハーマー ー    | 学校の登録番号を追加する」を選択してください。     |
|                          |                             |
|                          | 190140                      |
|                          |                             |
|                          | 登録番号を追加する(テスト小学校) ◘         |
|                          | <u>他の学校の登録番号を追加する</u> ■     |
|                          | 学校メール情報入力へ進む                |

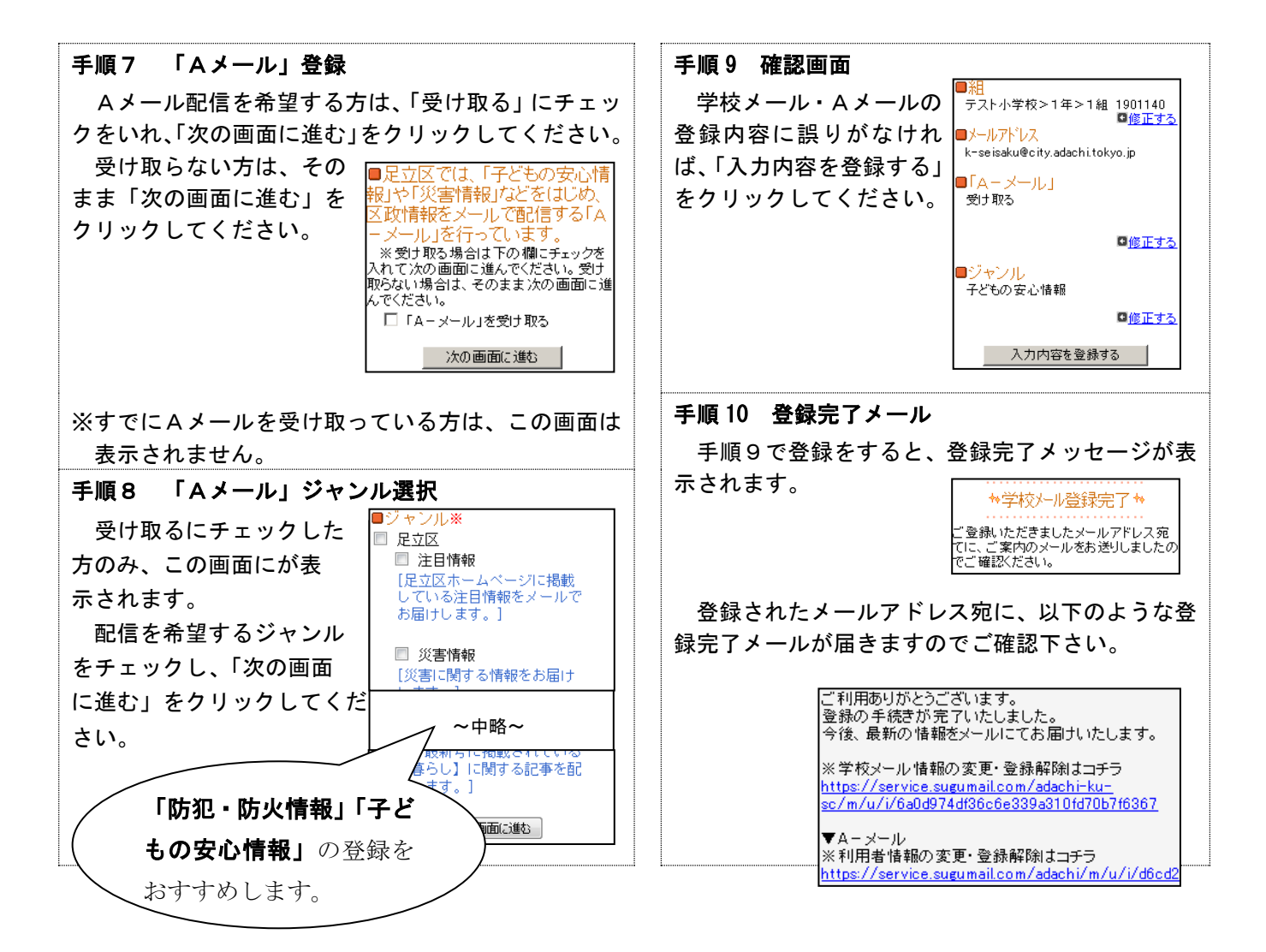

## 登録手続きは以上です。ご登録ありがとうございました。

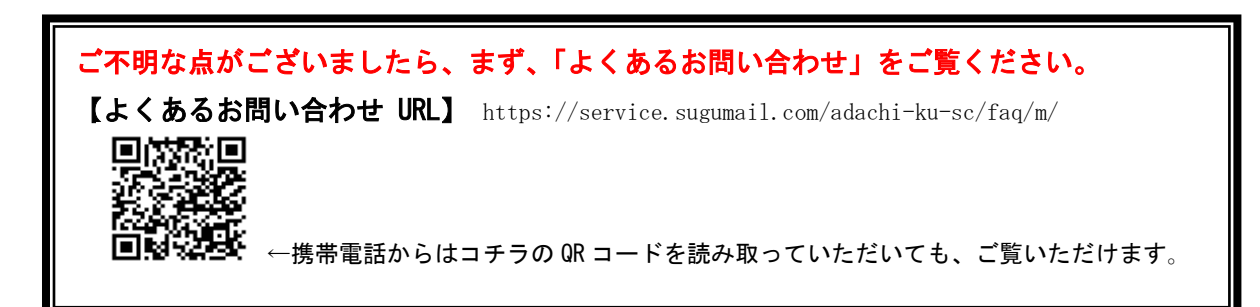